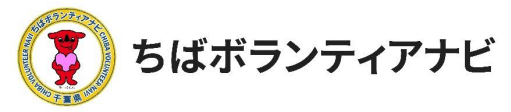

# <u> 団体会員ページ(マイページ)の操作方法</u>

### 1 団体会員ページ(マイページ)へのアクセス

会員登録後、団体会員ページ(マイページ)にアクセスできます。 サイト上部の「ログイン」をクリックし、ログイン画面に進みます。

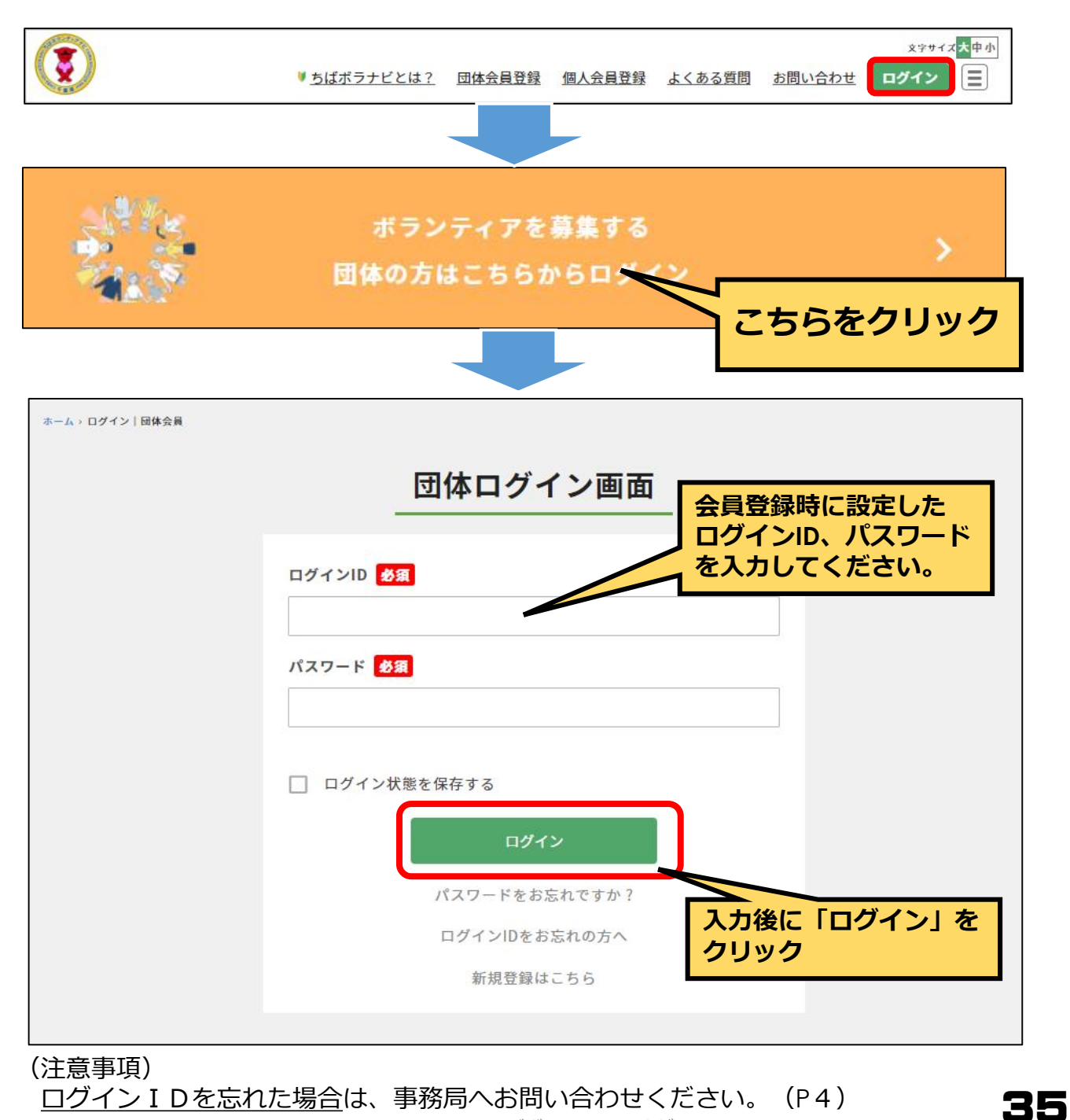

.©2021ちばボランティアナビ

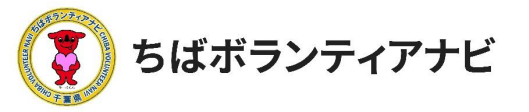

Ⅲ 団体会員ページ(マイページ)の操作方法2 団体会員ページ(マイページ)の見方

## 2 団体会員ページ(マイページ)の見方 (1) プロフィールの確認(登録した会員情報の確認)

マイページでは団体登録情報(メールアドレス及びパスワードを除く)の確認や変更ができます。

| ちばボランティアナ                                     | Ľ                                |                               |          |     |                                                                                         |
|-----------------------------------------------|----------------------------------|-------------------------------|----------|-----|-----------------------------------------------------------------------------------------|
| <ul> <li>▶ 登録情報確認</li> <li>▶ ログアウト</li> </ul> | ▶ 登録情報修正                         | ▶ ボランティア投稿                    | ▶ アカウント  |     | 【 <b>登録情報確認】</b><br>登録情報を確認できます。                                                        |
|                                               | ままのエリア<br>ペイエリア<br>カイネ・<br>配再エリア | 28.5.U7<br>たけた第.SU7<br>単品程工U7 |          | 非表示 | 【 <b>登録情報修正】</b><br>登録情報を変更できます。<br>(P37参照)。<br>【ボランティア投稿】<br>ボランティア情報を管理<br>(新規投稿・編集・削 |
| 团体名                                           | ちばボランティアナビ                       |                               | ſ        |     | 除)できます。                                                                                 |
| 団体名(カナ)                                       | ちばボランティアナビ                       |                               |          |     | (P13参照)。<br>【アカウント】                                                                     |
| 代表者名(漢字)                                      | ちばポランティアナビ                       |                               | (        | OFF | メールアドレス、パス                                                                              |
| 代表者名(カナ)                                      | 千葉 五郎                            |                               | (        | OFF | ワードの変更などかできます。(P38参照)。                                                                  |
| 法人格                                           | NPO法人                            |                               |          |     | 【ログアウト】                                                                                 |
| 団体の所在地:郵便番号                                   | 1234313                          |                               | (        | OFF | クリックすると本サイト からログアウトします。                                                                 |
| 団体の所在地:都道府県                                   | 千葉県                              |                               | (        | OFF |                                                                                         |
| 団体の所在地:市区町村                                   | 千 <mark>葉市</mark>                |                               | (        | OFF |                                                                                         |
| 団体の所在地:地番・建物名・<br>号室                          | 千葉町                              |                               | (        | OFF | ボランティア募集情報に                                                                             |
| 設立年                                           | 2021                             |                               |          |     | 表示される募集団体情報                                                                             |
| メールアドレス                                       | webmaster@chiba-volunt           | .eer.Jp                       | (        | OFF | の項目の表示・非表示 設定ができます。                                                                     |
| 電話書号                                          | 09000000                         |                               | (        | OFF |                                                                                         |
| FAX                                           |                                  |                               | (        | OFF | ION」は「非表示」、<br>「OFF」は「表示」にな                                                             |
| URL                                           |                                  |                               |          |     | ります。                                                                                    |
| Twitter                                       |                                  |                               |          |     |                                                                                         |
| Facebook                                      |                                  |                               |          |     | ています。)                                                                                  |
| Instagram                                     |                                  |                               | L L      |     |                                                                                         |
| 団体・事業の紹介                                      | ボランティア管理をしてます                    |                               |          |     |                                                                                         |
|                                               |                                  | .©2021ちに                      | ばボランティアナ | Ĕ   | 30                                                                                      |

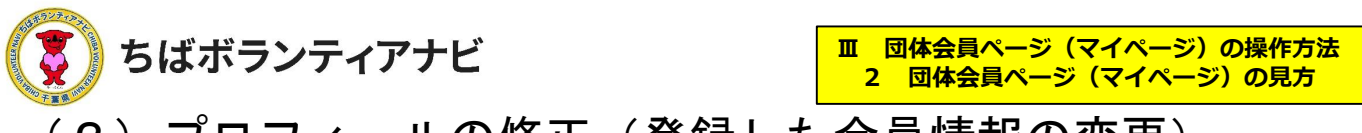

## (2) プロフィールの修正(登録した会員情報の変更)

メールアドレス、パスワード以外の登録情報の確認と変更することができます。

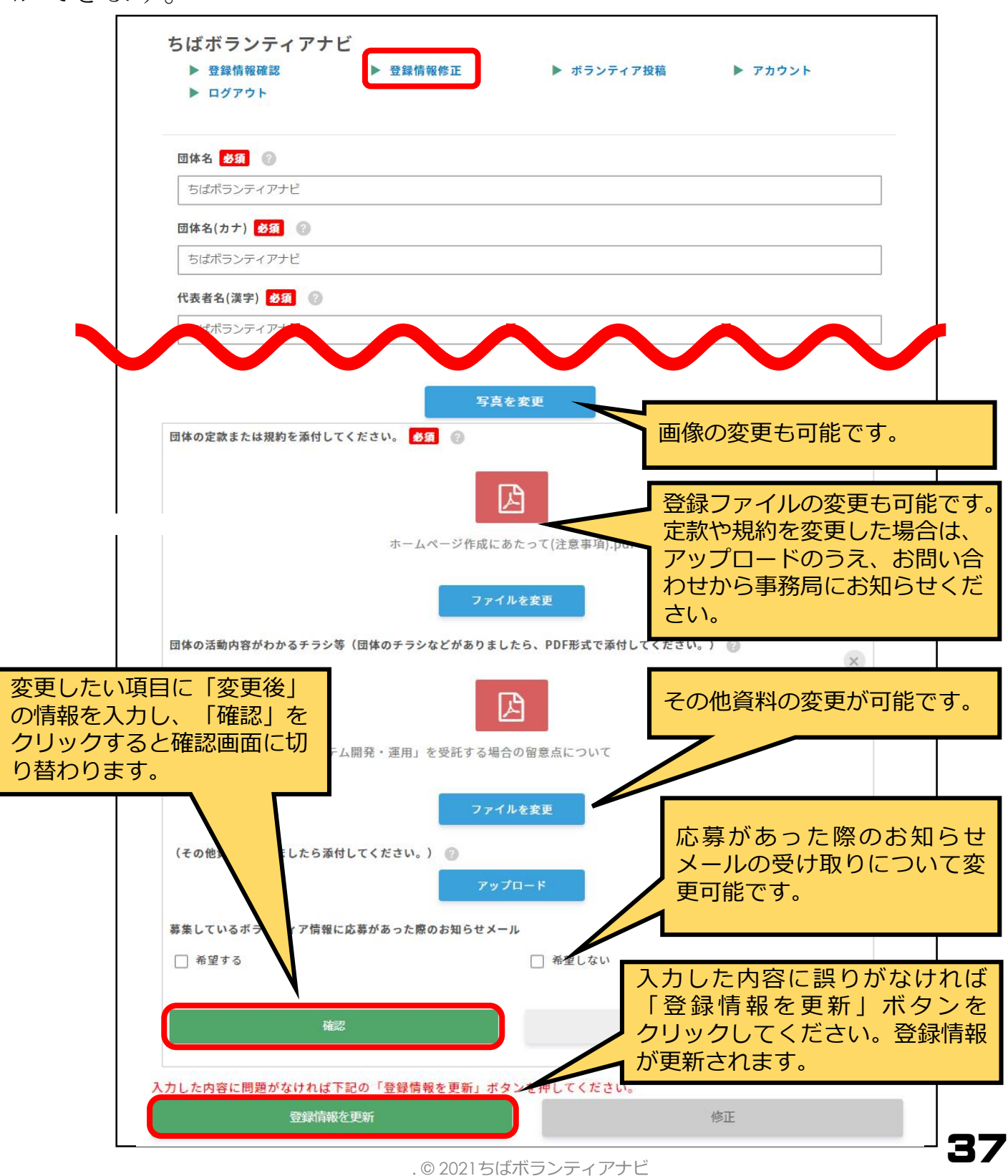

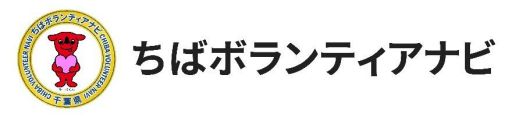

#### <u>(3)アカウント情報の確認と変更</u> (ログインIDの確認とメールアドレスの変更)

<u>(ログインIDの確認とメールアドレスの変更)</u> ログインIDの確認と、団体名、メールアドレスの確認・変更をすること ができます。

|                                                                          | マイペー                                                                  | -ジ                            |                                  |
|--------------------------------------------------------------------------|-----------------------------------------------------------------------|-------------------------------|----------------------------------|
| <ul> <li>▶ 登録情報確認</li> <li>▶ <u>ログアウト</u></li> <li>ちばボランティアナビ</li> </ul> | ▶ <u>登録情報修正</u>                                                       | ▶ <u>ボランティア投稿</u>             | ▶ <u>アカウント</u><br>✓ I Dは変更できません。 |
| 登録情報           *         パスワードを変更           回         退会手続き              | ▶ <sup>▲</sup> 登録情報<br>▶ ログインID 参須<br>Chibagoro                       |                               |                                  |
| パスワードを変更される<br>場合は、左側メニューの<br>「パスワードを変更」か<br>ら行います。                      | 団体名<br>ちばボランティアナビ<br>メールアドレス<br>sample@chiba-volunteer.jp<br>パスワード 多須 | p                             |                                  |
| 団体名やメールアドレス<br>こちらをクリックしてくた                                              | を変更したい場合は、                                                            | 破壊                            | ペスワードを入力した上で                     |
| 入力した内容に誤りが<br>なければ「登録情報を更<br>新」ボタンをクリックし<br>てください。登録情報が<br>更新されます。       | 入力した内容に問題がなければ                                                        | 「下記の「登録情報を更新<br>修正<br>登録情報を更新 | j ボタンを押してください。                   |

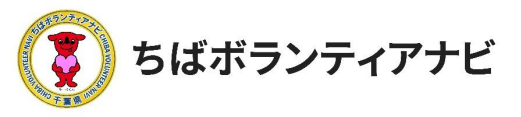

### (4) パスワードを変更

ログイン時に使用する、パスワードを変更することができます。

|               |                                         |            | <u>२</u> -                     | イページ                                                       |                |
|---------------|-----------------------------------------|------------|--------------------------------|------------------------------------------------------------|----------------|
| * *           | <u>登録情報確認</u><br>ログアウト                  | Þ          | <u>登録情報修正</u>                  | ▶ <u>ボランティア投稿</u>                                          | ▶ <u>アカウント</u> |
| <b>♣</b><br>★ | 5はホフンテイアナビ<br>登録情報<br>パスワードを変更<br>退会手続き | <b>A A</b> | ★ パスワードを<br>現在のパスワート           |                                                            |                |
|               |                                         |            | ポロのパスワードの確認<br>パスワードの確認<br>(4) | <ul> <li>22# こ</li> <li>2 多須 3</li> <li>パスワードを更</li> </ul> | <br>新          |

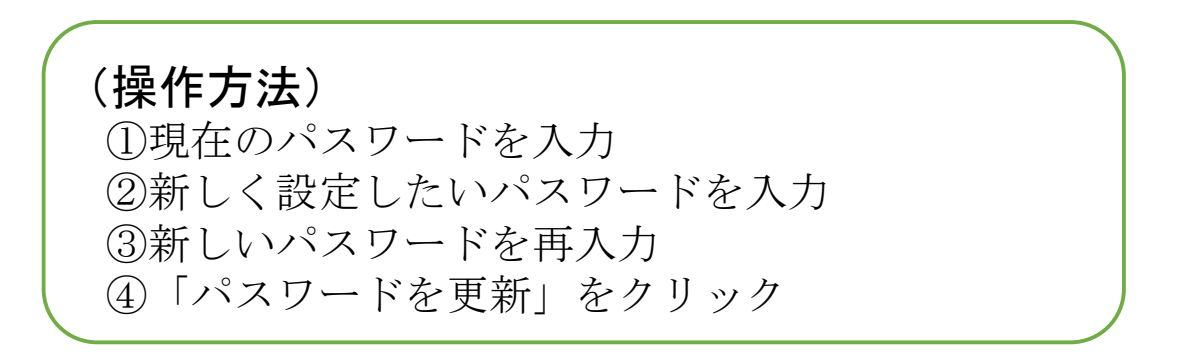

(注意事項)

<u>現在のパスワードを忘れた場合</u>は、ログイン画面の「パスワードを忘れた方はこちら」 からお手続きをお願いします。

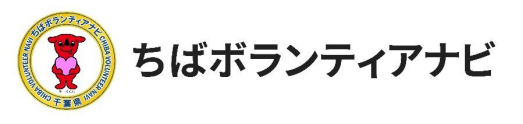

Ⅲ 団体会員ページ(マイページ)の操作方法
 3 退会

### 3 退会

会員を退会したい場合は、マイページの「退会手続き」から操作します。 ※退会すると、登録されたデータ等は全て削除されます。 削除された情報は元に戻せませんのでご注意ください。

| <ul> <li>▶ 登録情報確認</li> <li>▶ <u>ログアウト</u></li> </ul>                                             | ▶ <u>登録情報修正</u>                                 | ▶ <u>ボランティア投稿</u>                                               | ▶ <u>アカウント</u>        |
|--------------------------------------------------------------------------------------------------|-------------------------------------------------|-----------------------------------------------------------------|-----------------------|
| ちばボランティアナビ                                                                                       |                                                 |                                                                 |                       |
| ▲ 登録情報                                                                                           | ▶ @ 退会手続き                                       |                                                                 |                       |
| パスワードを変更           ・         ・           ・         ・           ・         ・           ・         ・ | <ul><li>▶ 退会手続きをしても</li><li>す。退会手続きには</li></ul> | よいですか?実行するとサイトから<br>以下にパスワードを入力してくださ                            | すべての登録データが消去されま<br>い。 |
| -                                                                                                | パスワード 必須                                        |                                                                 |                       |
|                                                                                                  |                                                 |                                                                 |                       |
| パスワードを入力のうえ<br>「確認」をクリックして<br>ください。                                                              |                                                 | 確認                                                              |                       |
| パスワードを入力のうえ<br>「確認」をクリックして<br>ください。                                                              |                                                 | ( <b>2</b> )<br>確認                                              |                       |
| パスワードを入力のうえ<br>「確認」をクリックして<br>ください。                                                              | 退会手続きをします。退                                     | 住認<br>確認<br>会手続きをする場合は「退会手続き                                    | ち」ボタンを押してください。        |
| パスワードを入力のうえ<br>「確認」をクリックして<br>ください。                                                              | <b>退</b> 会手続きをします。退<br>3                        | <ul> <li>確認</li> <li>会手続きをする場合は「退会手続き</li> <li>キャンセル</li> </ul> | き」ボタンを押してください。        |

(操作方法) ①登録しているパスワードを入力 ②「確認」をクリック ③「退会手続き」をクリックすると、退会が完了となります。